【資料】 USB ドライバーのインストール手順

1) ドライバーのインストール

下記サイトに行ってドライバーをもらってきましょう。

http://www.wch-ic.com/downloads/CH341SER\_ZIP.html

なんでこのドライバーが必要かわかったかって? それは、「Arduino Uno 互換品 ドライバー」 で検索すると出てきます。

中国のサイトで何が書いてあるかわからないけど、下载(ダウンロード)をクリックして CH341SER. ZIP をダウンロードします。中国語でダウンロードは「下载」ひとつ賢くなったね。

| A t+107 | Fr件課なし   www.wch-ic.com/downloads/CH34  | 1SER_ZIP html                         |                                                                                                    |                                                                                     | ab 13 15 |
|---------|-----------------------------------------|---------------------------------------|----------------------------------------------------------------------------------------------------|-------------------------------------------------------------------------------------|----------|
|         | WCH 沁t                                  | Ē                                     |                                                                                                    | O select language                                                                   |          |
|         | MCH F                                   | Products Application S                | iervices About WCH                                                                                                    | Al V Q                                                                              |          |
| 2       | USB PD and oth<br>Multiple fast chargin | er multiple fast                      | charging protocol chip                                                                                                    | s CH236                                                                             | ā.;      |
|         | C <sup>PD3.0/2.0</sup><br>BC1.2         | Support 5V-21<br>Built-in MOS         |                                                                                                    | ad を押す                                                                              |          |
|         | Index / Servic                          | e / Downloads / Driver&Tools / CH341S | R.ZIP                                                                                                    |                                                                                     |          |
|         | popular sec<br>CH563<br>CH559<br>USB    | CH395 CH34<br>Ethernet                | 1SER.ZIP                                                                                                    |                                                                                     |          |
|         | extensio                                | on MCU The scope                      | of application version upload time size                                                                                                    |                                                                                     |          |
|         | DataSheet                               | CH340G,<br>0E, CH34I<br>H341B, C      | CH340T, CH340C, CH34 3.5 2019-03-05 179K<br>18. CH341A, CH341T, C<br>1341C, CH341U                                                                                                    | 8 Adownload                                                                         |          |
|         | Developme                               | ent Source CH340/CH                   | 341 USB to serial port Windows driver, includes DLL dynamic library an                                                                                                    | nd non-standard baud rate                                                           |          |
|         | Driver&Too                              | oks settings an 2000/ME/9             | d other instructions. Supports 32/64-bit Windows 10/8.1/8/7/VISTA/X<br>8, Microsoft WHQL Certified, supports US8 to 3 and 9 wire serial port                                                                                                    | P, Server 2016/2012/2008/2003,<br>IS.                                               |          |
|         | Others                                  | - constant                            |                                                                                                    |                                                                                     |          |
|         | Video                                   | relati                                | on files                                                                                                    |                                                                                     |          |
|         | Contact Us                              | OHAISERDE                             | CH340/CH341 USB to serial port Windows driver, supports 32/64-bit W<br>2016/2012/2008/2003, 2000/ME/08, Microsoft WHQL Centified, suppo                                                                                                    | indows 10/8.1/8/7/VISTA/XP. Server<br>ets USB to 3 and 9 wire serial ports. Used to |          |
|         |                                         | CURINE LINE                           | distribute to the end user with the product.                                                                                                    |                                                                                     |          |
|         |                                         | CASHISEK_DINU                         | and a second of the second part of the second second secon | and spins                                                                           |          |

下の画像のようになっていたら無事にダウンロードができているから次に進もう

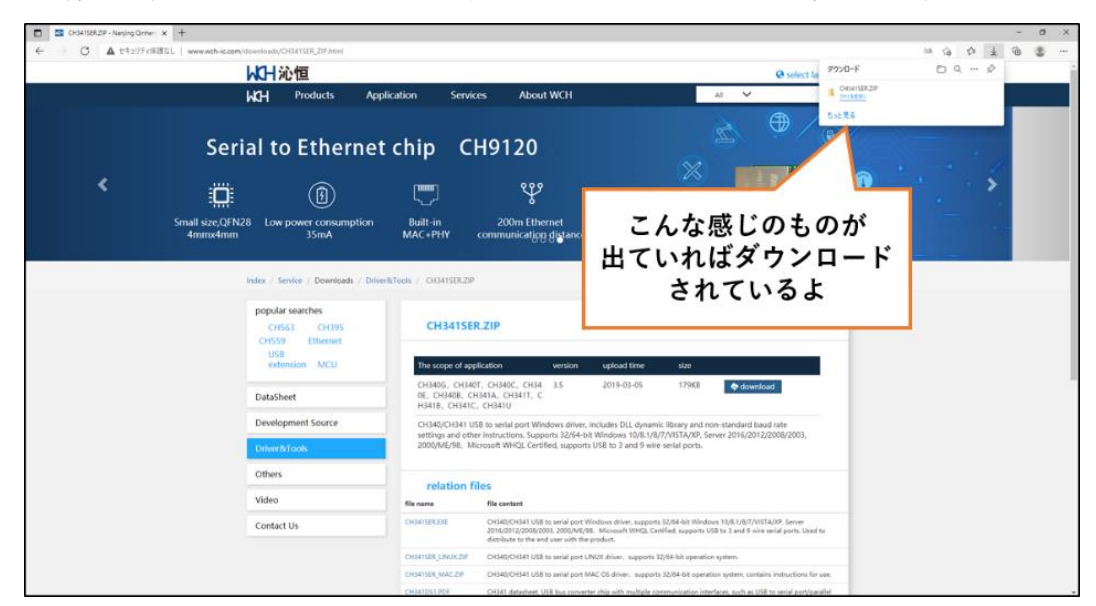

下記のような警告が出た場合は、どこに保存したら良いか、お父さん・お母さんに確認してね。

| 名前を | 付けて保存                                                                                     |
|-----|-------------------------------------------------------------------------------------------|
|     | C:¥Program Files (x86)¥CH341SER.ZIP<br>この場所に保存するアクセス許可がありません。<br>管理者に連絡してアクセス許可を取得してください。 |
|     | 代わりに [wata] フォルダーに保存しますか?                                                                 |
|     | はい(Y) いいえ(N)                                                                              |

フォルダに保存出来たら、次の手順でインストールする

- ① 圧縮ファイルを右クリック
- ② 「すべて展開」をクリック
- ③ 展開したフォルダ "CH341SER" 内にある SETUP ファイルをクリック
- ④ DriverSetup ウインドウが開くので、そこにある INSTALL ボタンをクリック

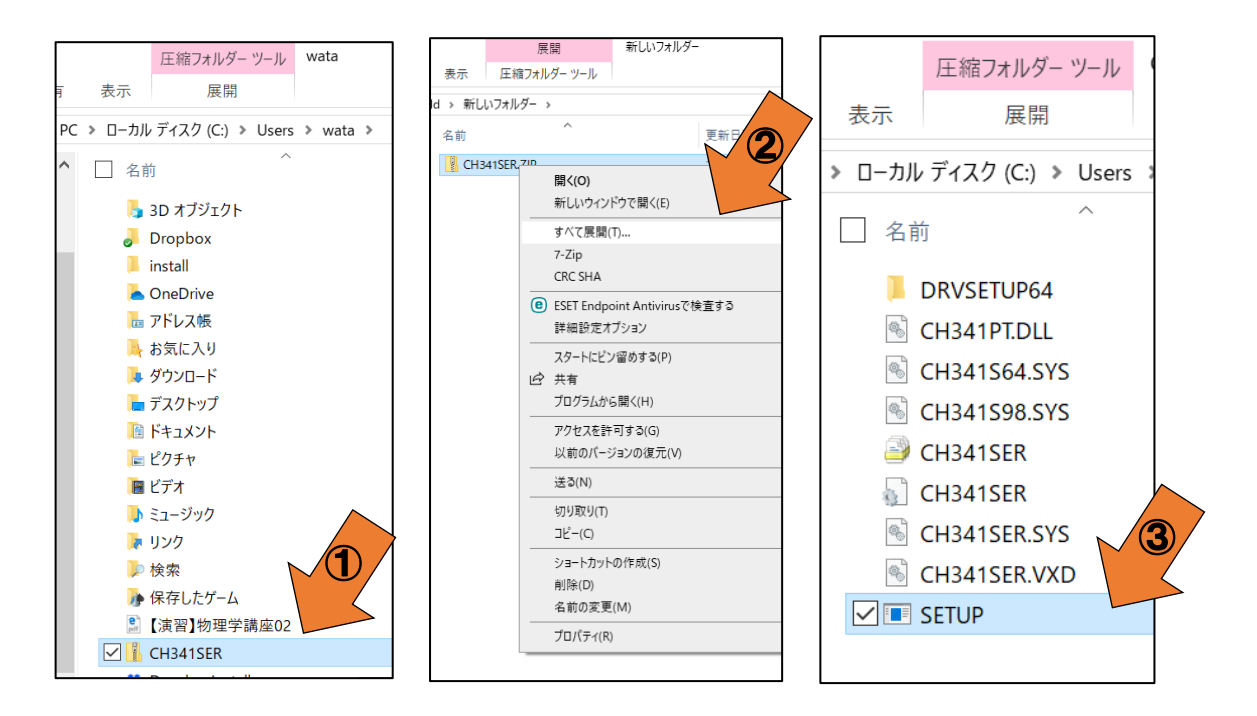

| ť | 臱 DriverSetup(X64)           | - 🗆 X                                                |
|---|------------------------------|------------------------------------------------------|
|   | Device Driver                | Install / UnInstall                                  |
|   | Select INF                   | CH341SER.INF ~                                       |
| 4 | INSTALL<br>UNINSTALL<br>HELP | WCH.CN<br> USB-SERIAL CH340<br> 01/30/2019, 3.5.2010 |

インストール開始が開始されます

| デバイスの設定                                                     | ×  |
|-------------------------------------------------------------|----|
| USB-SERIAL CH340 (COM11) をインストールしています                       |    |
| セットアップが必要なファイルをシステムにインストールするまでお待ちください。これには数分<br>かわる場合があります。 | 0  |
|                                                             | (ವ |

インストールが完了したら、もう一度デバイスマネージャーを開いてみてください。 下図のようにシリアルポートとして認識されていれば OK!

- -

| ファイル(F) 操作(A) 表示(V) ヘルプ(H)         ●       □       □       □       ●       ●         ●       □       □       □       ●       ●       ●         >       □       □       □       □       ●       ●       ●         >       □       □       □       □       □       ●       ●         >       □       DVD/CD-ROM ドライブ       >       ●       ●       ●       ●         >       □       DVD/CD-ROM ドライブ       >       ●       ●       ●       ●       ●       ●       ●       ●       ●       ●       ●       ●       ●       ●       ●       ●       ●       ●       ●       ●       ●       ●       ●       ●       ●       ●       ●       ●       ●       ●       ●       ●       ●       ●       ●       ●       ●       ●       ●       ●       ●       ●       ●       ●       ●       ●       ●       ●       ●       ●       ●       ●       ●       ●       ●       ●       ●       ●       ●       ●       ●       ●       ●       ●       ●       ●       ● | こ テバイスマネージャー                                |
|----------------------------------------------------------------------------------------------------|---------------------------------------------|
| <ul> <li></li></ul>                                                                                                    | ファイル(F) 操作(A) 表示(V) ヘルプ(H)                  |
| <ul> <li>✓ 昌 H530s-EE217</li> <li>&gt; ② DVD/CD-ROM ドライブ</li> <li>&gt; ③ IDE ATA/ATAPI コントローラー</li> <li>&gt; ③ IDE ATA/ATAPI コントローラー</li> <li>&gt; ③ イメージングデバイス</li> <li>&gt; ③ イメージングデバイス</li> <li>&gt; ③ オーボード</li> <li>&gt; ③ コンピューター</li> <li>&gt; ④ サウンド、ビデオ、およびゲームコントローラー</li> <li>&gt; ◎ システムデバイス</li> <li>&gt; ③ ソフトウェアデバイス</li> <li>&gt; ③ ディスプレイ アダブター</li> <li>&gt; ③ ディスプレイ アダブター</li> <li>&gt; ③ ブリンター</li> <li>&gt; ③ ブリンター</li> <li>&gt; ③ ブロセッサ</li> <li>&gt; ⑤ ブロセッサ</li> <li>&gt; ⑤ □ プロセッサ</li> </ul>                                                                                                    | 🖛 🔿   📰   📴   👔   💻   💺 🗙 🕒                 |
| <ul> <li>&gt; ② DVD/CD-ROM ドライブ</li> <li>&gt; ■ IDE ATA/ATAPI コントローラー</li> <li>&gt; ■ WSD 印刷プロバイダー</li> <li>&gt; ■ イボード</li> <li>&gt; ■ キーボード</li> <li>&gt; ■ コンピューター</li> <li>&gt; ■ サウンド、ビデオ、およびゲーム コントローラー</li> <li>&gt; ■ サウンド、ビデオ、およびゲーム コントローラー</li> <li>&gt; ■ システム デバイス</li> <li>&gt; ■ ソフトウェア デバイス</li> <li>&gt; ■ ディスプレイ アダブター</li> <li>&gt; ■ ディスプレイ アダブター</li> <li>&gt; ■ ディスプレイ アダブター</li> <li>&gt; ■ ブリンター</li> <li>&gt; ■ プロセッサ</li> <li>&gt; ■ プロ セッサ</li> </ul>                                                                                                    | ✓ ♣ H530s-EE217                             |
| <ul> <li>■ IDE ATA/ATAPI コントローラー</li> <li>■ WSD 印刷プロパイダー</li> <li>■ イメージングデバイス</li> <li>■ キーボード</li> <li>■ コンピューター</li> <li>■ サウンド、ビデオ、およびゲーム コントローラー</li> <li>■ システム デバイス</li> <li>■ システム デバイス</li> <li>■ システム デバイス</li> <li>■ ディスグ ドライブ</li> <li>■ ディスグレイ アダブター</li> <li>■ ディスブレイ アダブター</li> <li>■ ブリンター</li> <li>■ ブロセッサ</li> <li>■ ブロセッサ</li> <li>■ LER SERIAL CH240 (COM2)</li> </ul>                                                                                                    | > 🔐 DVD/CD-ROM ドライブ                         |
| <ul> <li>&gt; ■ WSD 印刷プロバイダー</li> <li>&gt; ■ イメージングデバイス</li> <li>&gt; ■ キーボード</li> <li>&gt; ■ コンピューター</li> <li>&gt; ■ サウンド、ビデオ、およびゲームコントローラー</li> <li>&gt; ■ システムデバイス</li> <li>&gt; ■ システムデバイス</li> <li>&gt; ■ ディスグ ドライブ</li> <li>&gt; ■ ディスブレイ アダプター</li> <li>&gt; ■ ディスブレイ アダプター</li> <li>&gt; ■ ディスブレイ アダプター</li> <li>&gt; ■ ブロンサー</li> <li>&gt; ■ プロセッサ</li> <li>&gt; ■ JUSP SEPIAL CH240 (COM2)</li> </ul>                                                                                                    | > 📷 IDE ATA/ATAPI コントローラー                   |
| <ul> <li>&gt; → イメージングデバイス</li> <li>&gt; ■ キーボード</li> <li>&gt; ■ コンピューター</li> <li>&gt; ■ サウンド、ビデオ、およびゲームコントローラー</li> <li>&gt; ■ システムデバイス</li> <li>&gt; ■ システムデバイス</li> <li>&gt; ■ ディスクドライブ</li> <li>&gt; ■ ディスプレイ アダプター</li> <li>&gt; ■ ディスプレイ アダプター</li> <li>&gt; ■ ディスプレイ アダプター</li> <li>&gt; ■ オットワーク アダプター</li> <li>&gt; ■ ブロセッサ</li> <li>&gt; ■ プロセッサ</li> <li>■ USP SEPIAL CH240 (COM2)</li> </ul>                                                                                                    | > 💼 WSD 印刷プロバイダー                            |
| <ul> <li>&gt; ■ キーボード</li> <li>&gt; ■ コンピューター</li> <li>&gt; ■ サウンド、ビデオ、およびゲームコントローラー</li> <li>&gt; ■ システムデバイス</li> <li>&gt; ■ ジステムデバイス</li> <li>&gt; ■ ディスクドライブ</li> <li>&gt; ■ ディスプレイ アダプター</li> <li>&gt; ■ ディスプレイ アダプター</li> <li>&gt; ■ ディスプレイ アダプター</li> <li>&gt; ■ プリンター</li> <li>&gt; ■ プロセッサ</li> <li>&gt; ■ プロセッサ</li> <li>■ JER SERIAL CH240 (COM2)</li> </ul>                                                                                                    | > 👔 イメージング デバイス                             |
| <ul> <li>&gt; ■ コンピューター</li> <li>&gt; ■ サウンド、ビデオ、およびゲームコントローラー</li> <li>&gt; ■ システムデバイス</li> <li>&gt; ■ システムデバイス</li> <li>&gt; ■ ディスク ドライブ</li> <li>&gt; ■ ディスプレイ アダプター</li> <li>&gt; ■ ディスプレイ アダプター</li> <li>&gt; ■ ディスプレイ アダプター</li> <li>&gt; ■ ディスプレイ アダプター</li> <li>&gt; ■ ディスプレイ アダプター</li> <li>&gt; ■ ディスプレイ アダプター</li> <li>&gt; ■ ディスプレイ アダプター</li> <li>&gt; ■ ディスプレイ アダプター</li> <li>&gt; ■ ディスプレイ アダプター</li> <li>&gt; ■ ディスプレイ アダプター</li> <li>&gt; ■ ディスプレイ アダプター</li> <li>&gt; ■ ディスプレイ アダプター</li> <li>&gt; ■ ディスプレイ アダプター</li> <li>&gt; ■ ディスプレイ アダプター</li> <li>&gt; ■ ブリンター</li> <li>&gt; ■ プロセッサ</li> <li>&gt; ■ プロビッサ</li> <li>&gt; ■ パート (COM と LPT)</li> </ul>                                                                                                    |                                             |
| <ul> <li>■ デリント、ビナバ、およびゲーム コントローラー</li> <li>■ システム デバイス</li> <li>■ ソフトウェア デバイス</li> <li>■ ディスグ ドライブ</li> <li>■ ディスプレイ アダブター</li> <li>■ ディスプレイ アダブター</li> <li>■ オットワーク アダブター</li> <li>■ オットワーク アダブター</li> <li>■ ブリンター</li> <li>■ ブリンター</li> <li>■ ブロセッサ</li> <li>■ ボート (COM と LPT)</li> </ul>                                                                                                    |                                             |
| <ul> <li>シー シストム デバイス</li> <li>シー ソフトウェア デバイス</li> <li>シー ディスク ドライブ</li> <li>シー ディスプレイ アダブター</li> <li>シー ネットワーク アダブター</li> <li>シーマン インターフェイス デバイス</li> <li>シーブリンター</li> <li>シーブロセッサ</li> <li>マーブ プロセッサ</li> <li>マーズ パンター CLA 40 (COMA)</li> </ul>                                                                                                    | > ■ サワント、ビナオ、およびケームコントローマー<br>、 ■ シュニレ デポイマ |
| <ul> <li>&gt; ■ ディスクドライブ</li> <li>&gt; ■ ディスプレイ アダブター</li> <li>&gt; ■ オットワーク アダブター</li> <li>&gt; ■ ブリンター</li> <li>&gt; ■ プロセッサ</li> <li>&gt; ■ プロセッサ</li> <li>■ プロEPSE EPIAL CH240 (COM2)</li> </ul>                                                                                                    |                                             |
| <ul> <li>&gt; ■ ディスブレイ アダブター</li> <li>&gt; ■ ディスブレイ アダブター</li> <li>&gt; ■ セューマン インターフェイス デバイス</li> <li>&gt; ■ ブリンター</li> <li>&gt; ■ ブロセッサ</li> <li>&gt; ■ ブロセッサ</li> <li>■ ボート (COM と LPT)</li> <li>■ LISE SEPIAL CH240 (COM2)</li> </ul>                                                                                                    | ノ 重 ディスクドライブ                                |
| <ul> <li>&gt; □ ネットワーク アダプター</li> <li>&gt; □ ブリンター</li> <li>&gt; □ ブロセッサ</li> <li>&gt; □ ブロセッサ</li> <li>□ ブロとッサ</li> <li>□ ブロといり</li> <li>□ □ アロビッサ</li> </ul>                                                                                                    | > 🔜 ディスプレイ アダプター                            |
| <ul> <li>&gt; → List State</li> <li>&gt; → List State</li> <li>&gt; → List State</li> <li>&gt; → List State</li> <li>&gt; → List State</li> <li>&gt; → List State</li> <li>&gt; → List State</li> </ul>                                                                                                    | > 📮 ネットワーク アダプター                            |
| <ul> <li>&gt; □ ブリンター</li> <li>&gt; □ ブロセッサ</li> <li>&gt; □ ボート (COM と LPT)</li> <li>□ USP SEPIAL CH240 (COM2)</li> </ul>                                                                                                    | > 🙀 ビューマン インターフェイス デバイス                     |
| <ul> <li>&gt; □ プロセッサ</li> <li>マ ● ポート (COM ≿ LPT)</li> <li>□ USP SEPIAL CH240 (COM2)</li> </ul>                                                                                                    | > 🖻 プリンター                                   |
| ✓ 算ポート (COM と LPT)                                                                                                    | > □ プロセッサ                                   |
|                                                                                                    | ✓ 算ポート (COM と LPT)                          |
|                                                                                                    | USB-SERIAL CH340 (COM3)                     |
| ✔ 🕎 ほかのテバイス                                                                                                    | ■ ✓ M型 ほかのテバイス                              |